### 恵庭市ハザードマップ情報閲覧サービスの使い方

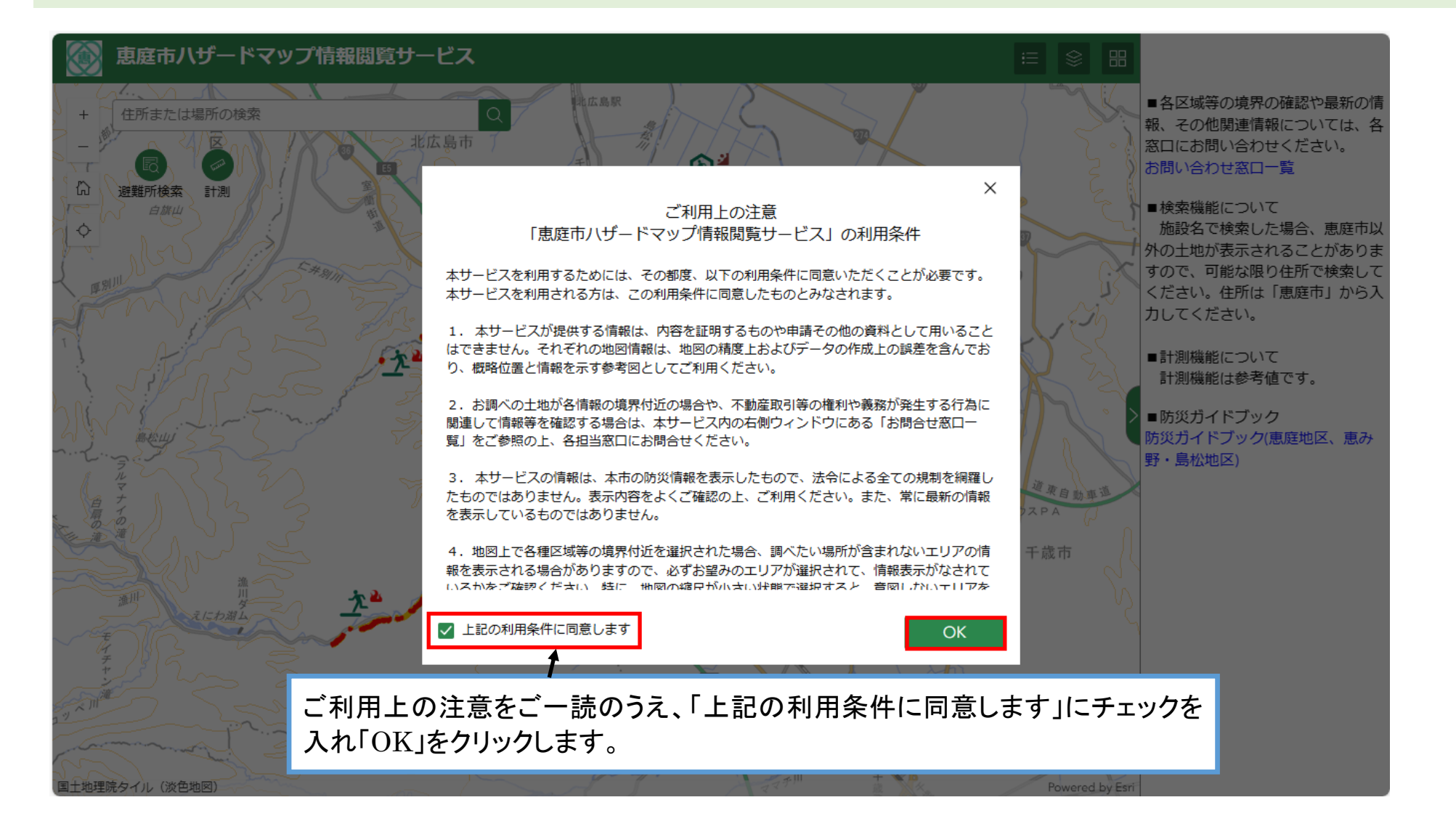

#### 地図画面の操作について

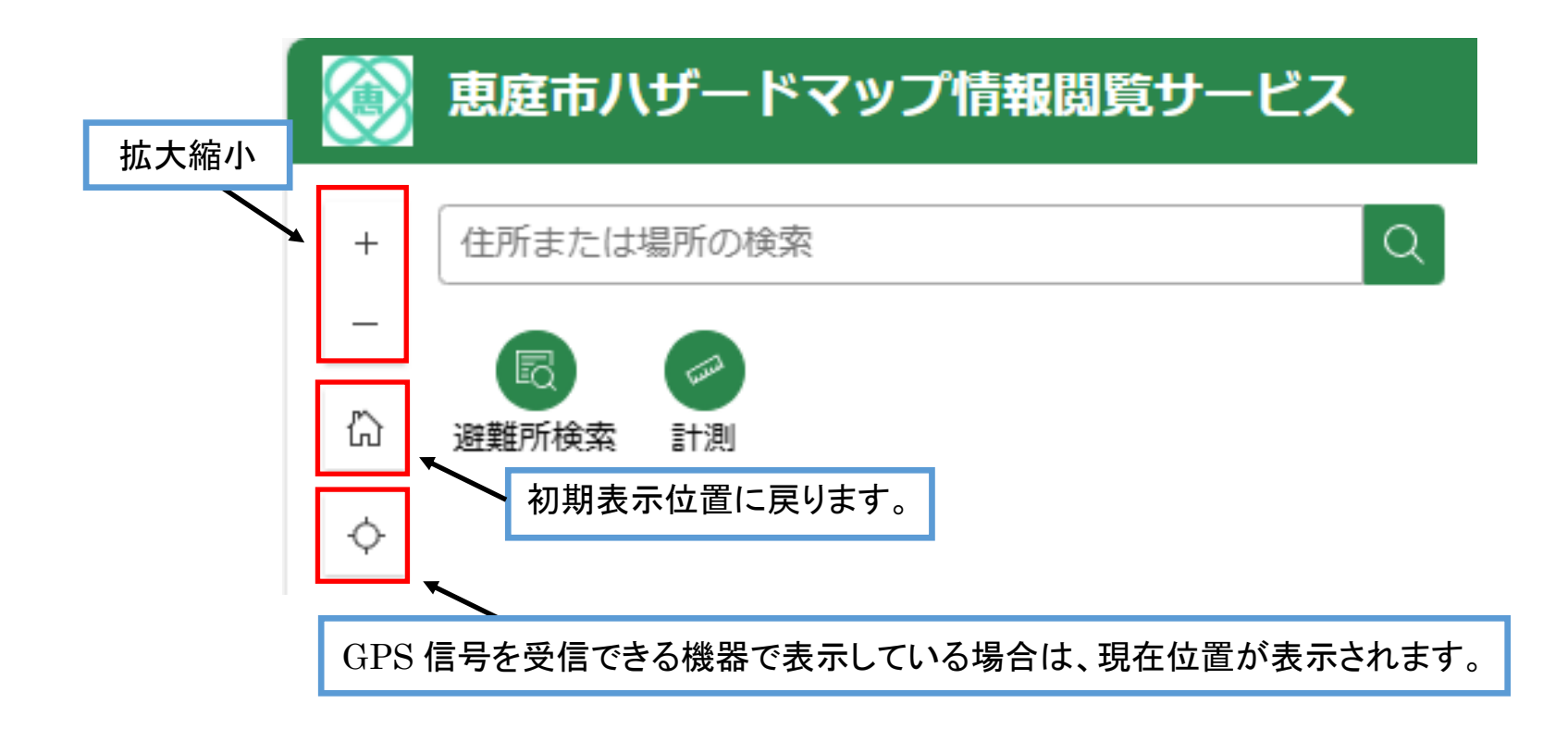

#### 表示情報の切り替えについて

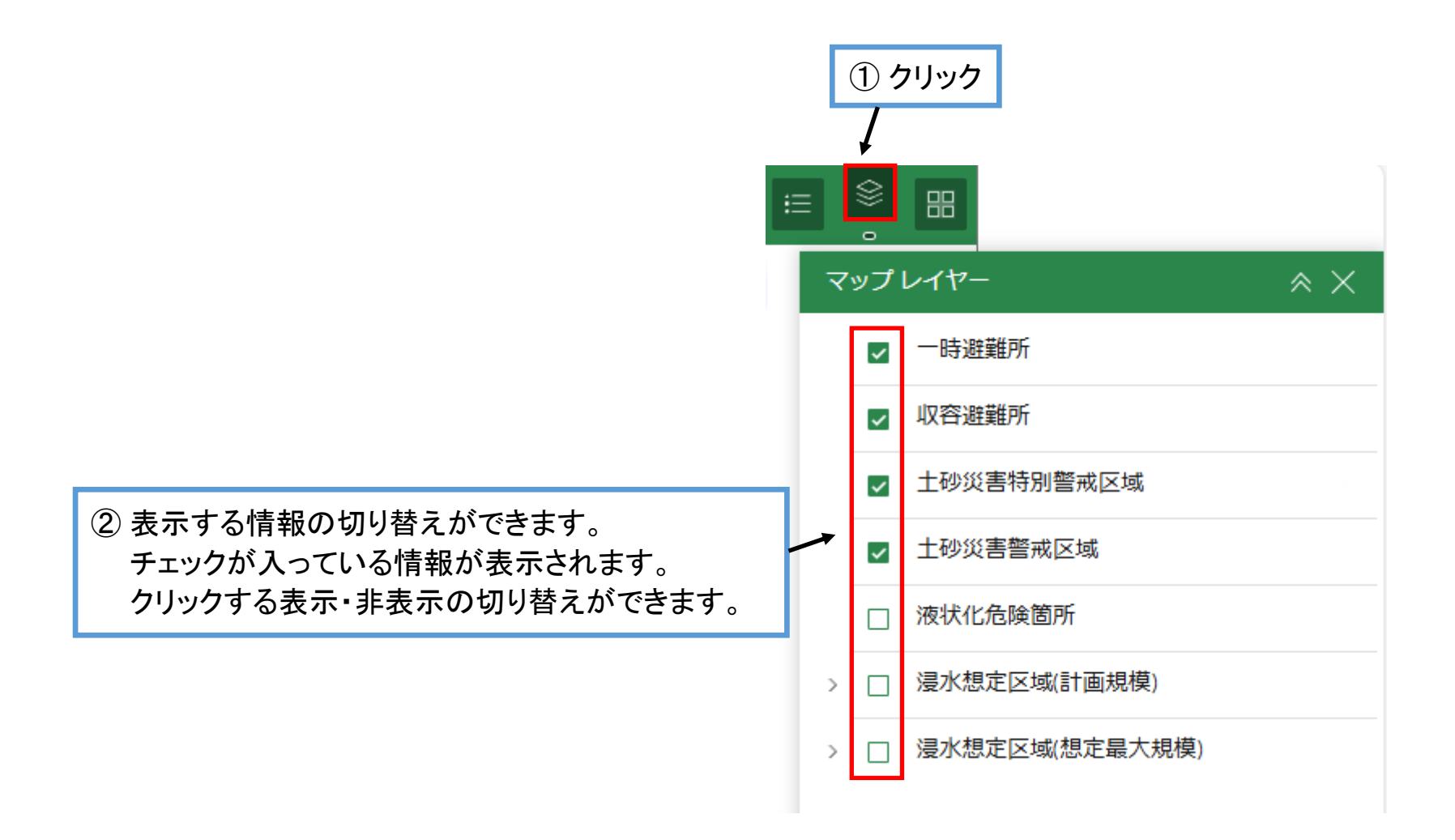

# 凡例の表示について

| 1 クリック |               |                       |              |
|--------|---------------|-----------------------|--------------|
|        | 凡例            | $\approx$ $\times$    |              |
|        | 一時避難所         |                       |              |
|        | <u>*</u> *    |                       |              |
|        | 収容避難所         |                       |              |
|        | ♪ パン・土砂災害 山現象 | 地震、大規模な火事・火           |              |
|        | 🏠 📩 土砂災害・地震   | 大規模な火事・火山現象           |              |
| /      | 🏠 🎽 土砂災害・大規模  | は火事・火山現象              |              |
|        |               |                       |              |
|        | 土砂災害特別警戒区域    | ② 現在表示されている情報の凡例が表示され | <i>、</i> ます。 |
|        |               |                       |              |
|        | 土砂災害警戒区域      |                       |              |
|        |               |                       |              |

#### -時避難所と収容避難所の情報の表示について

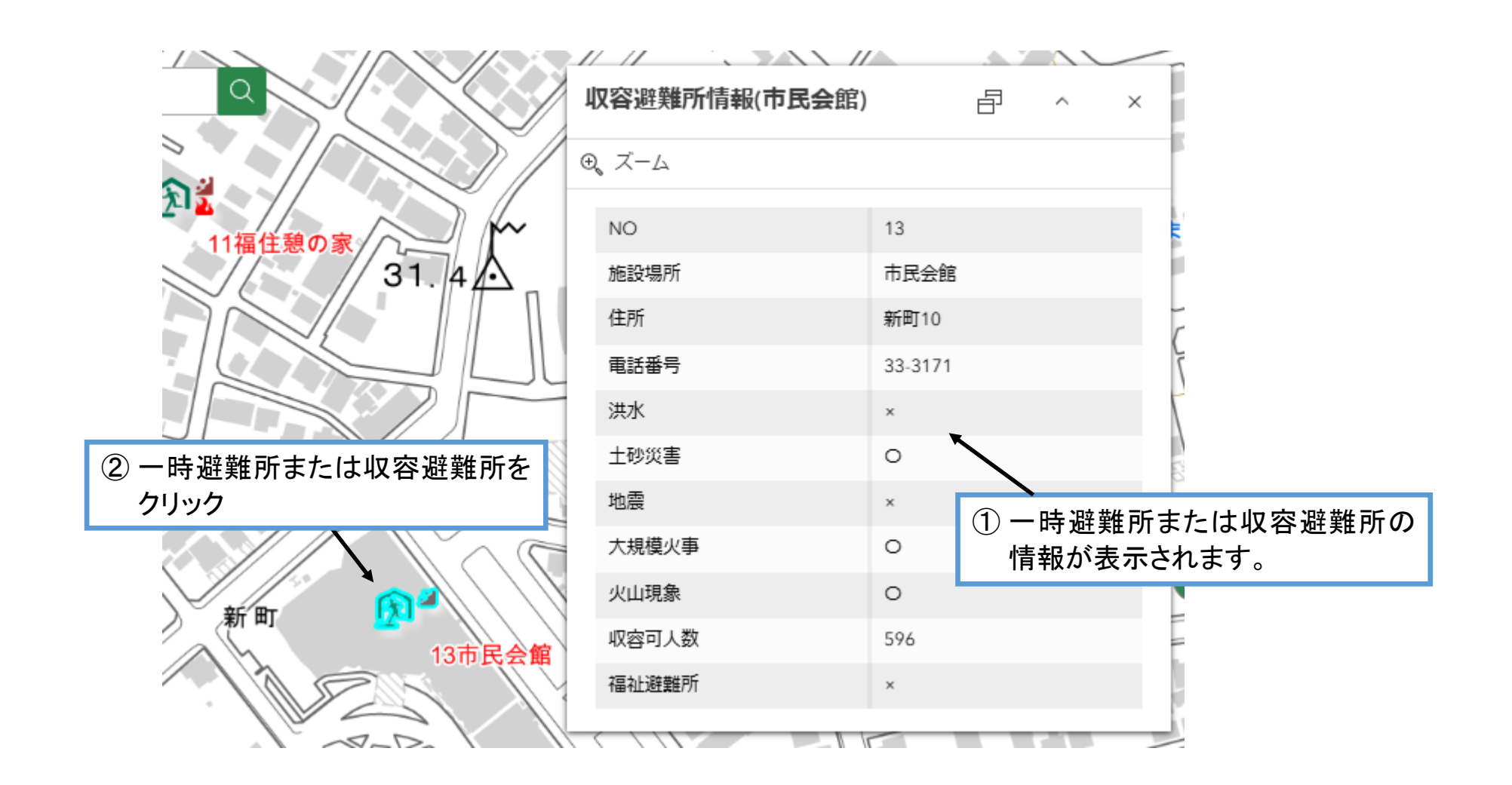

### 住所検索について

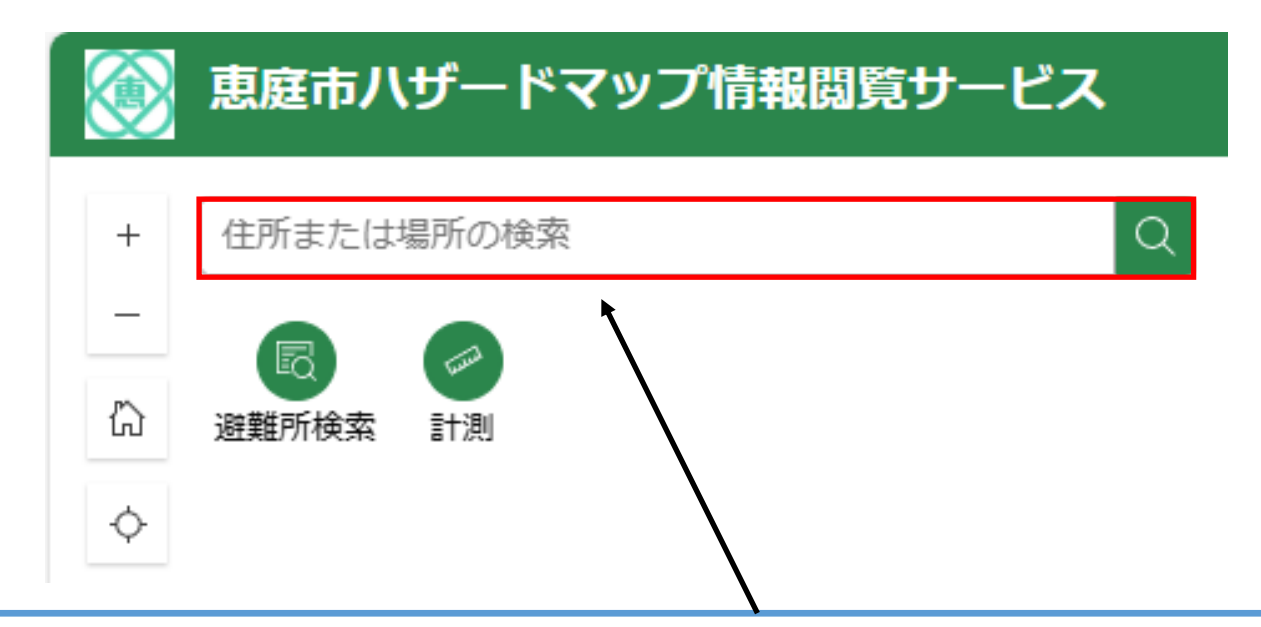

この欄に住所や「恵庭市役所」などの建物名を入力します。

例)

恵庭市京町1番地

恵庭市役所

※注意点

住所、施設名で検索する場合、恵庭市以外の場所が表示されることがありますので、「恵庭市」から入力して下さい。

# 避難所検索

| ▶ ● ● ● ● ● ● ● ● ● ● ● ● ● ● ● ● ● ● ●                        |                                                                                               |  |  |  |
|----------------------------------------------------------------|-----------------------------------------------------------------------------------------------|--|--|--|
| <ul> <li>+ 住所または場所の検索</li> <li>-               避難所検索</li></ul> |                                                                                               |  |  |  |
| 避難所検索<br>一時避難所                                                 | <ul> <li>②「一時避難所」または「収容避難所」をクリック</li> <li>※どちらも同様な操作方法となりますので「一時避難所」を<br/>例に説明します。</li> </ul> |  |  |  |
| 収容避難所                                                          | >                                                                                             |  |  |  |

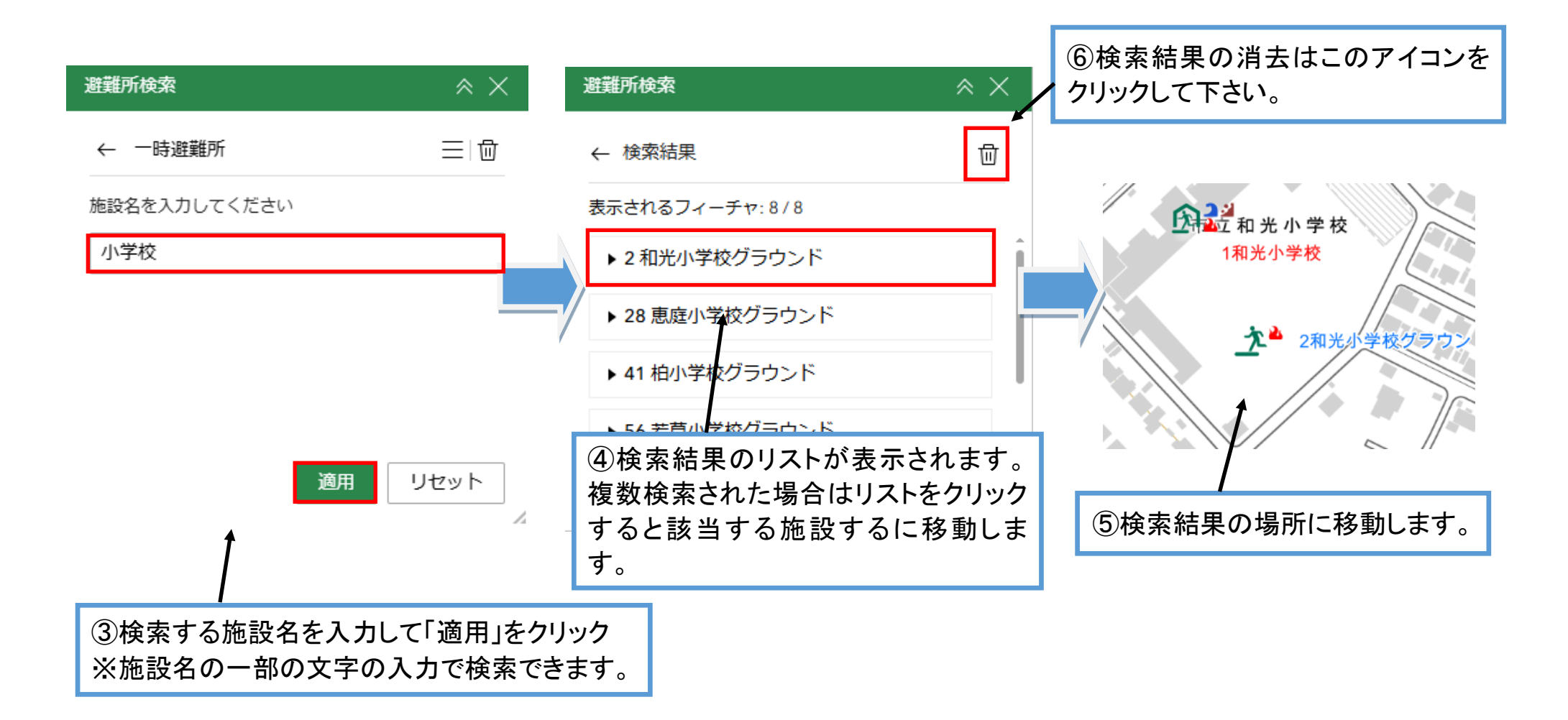

# 計測について

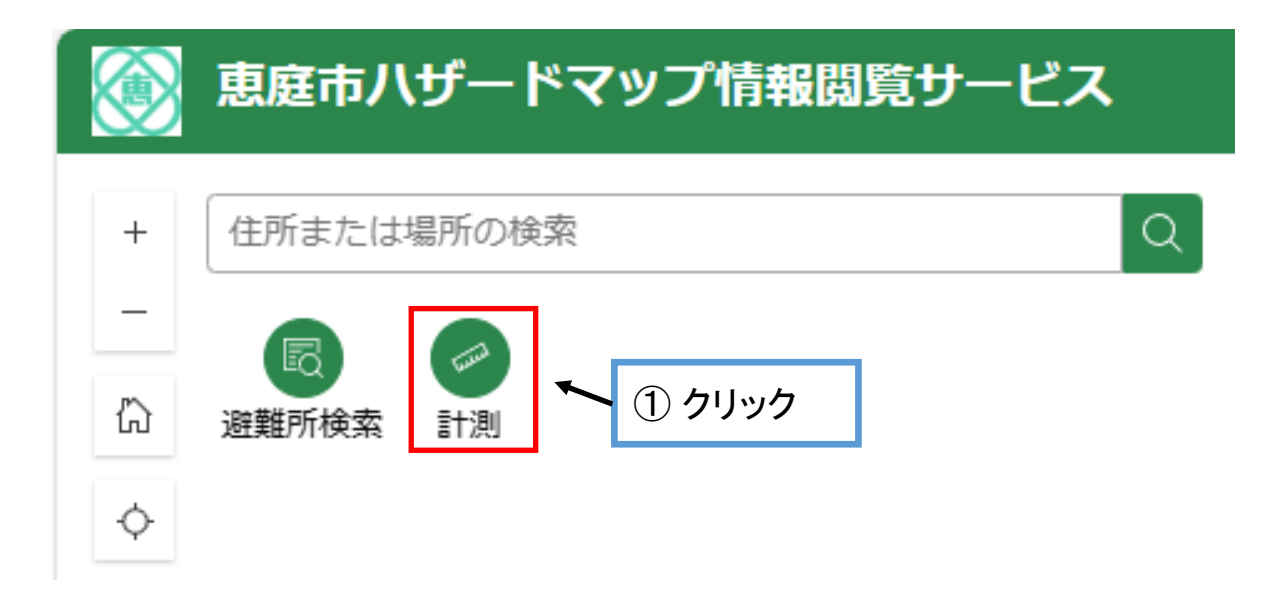

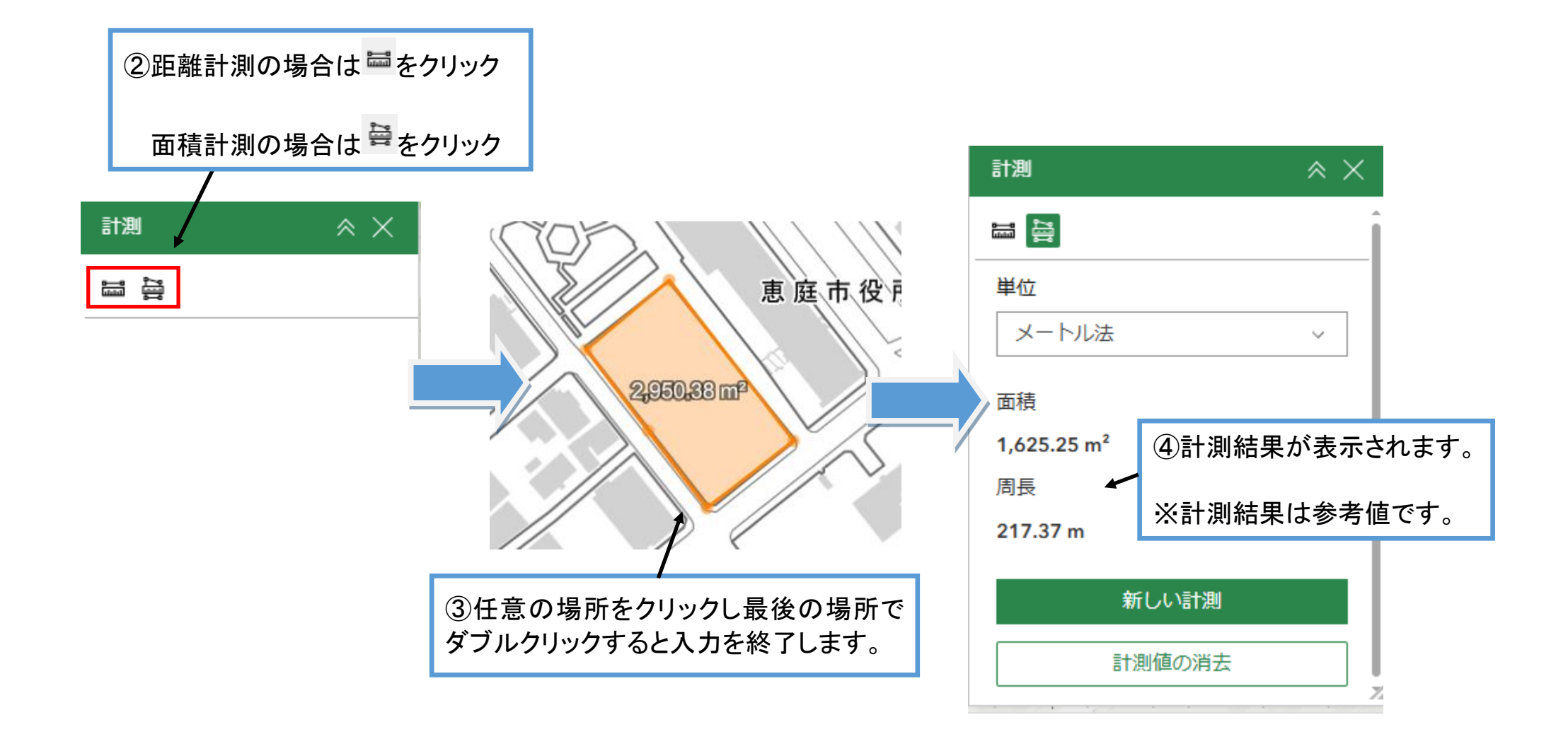

### 背景の切り替えについて

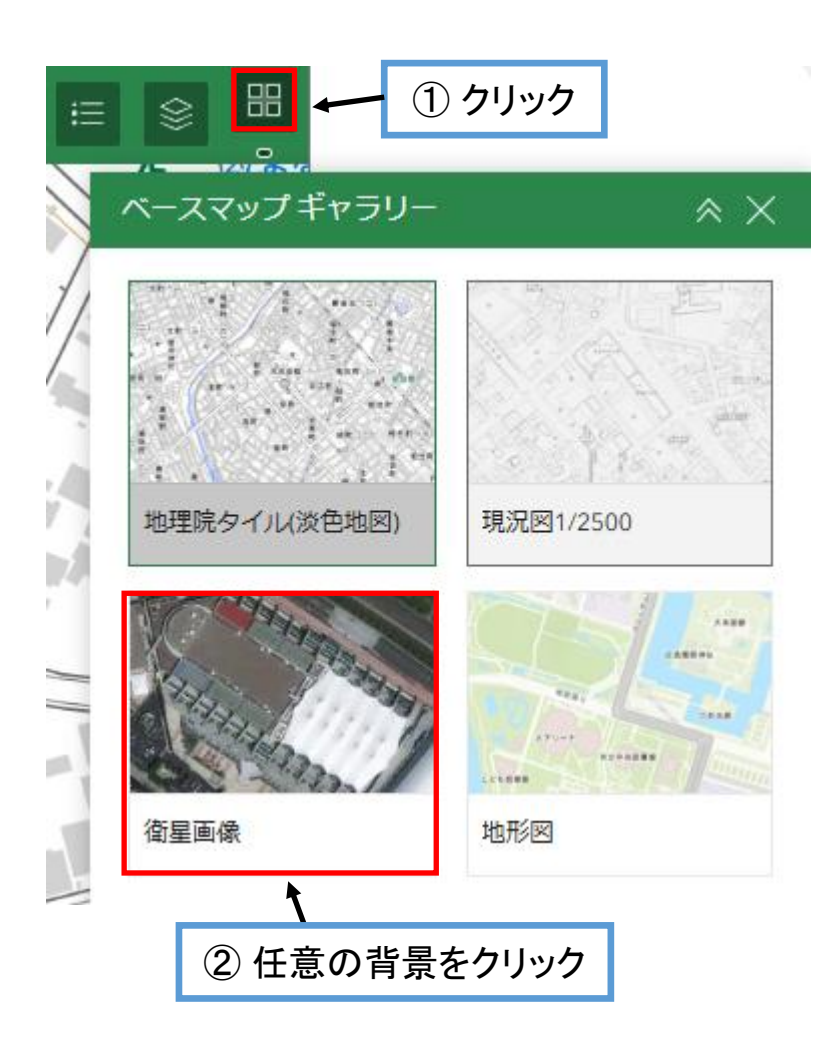

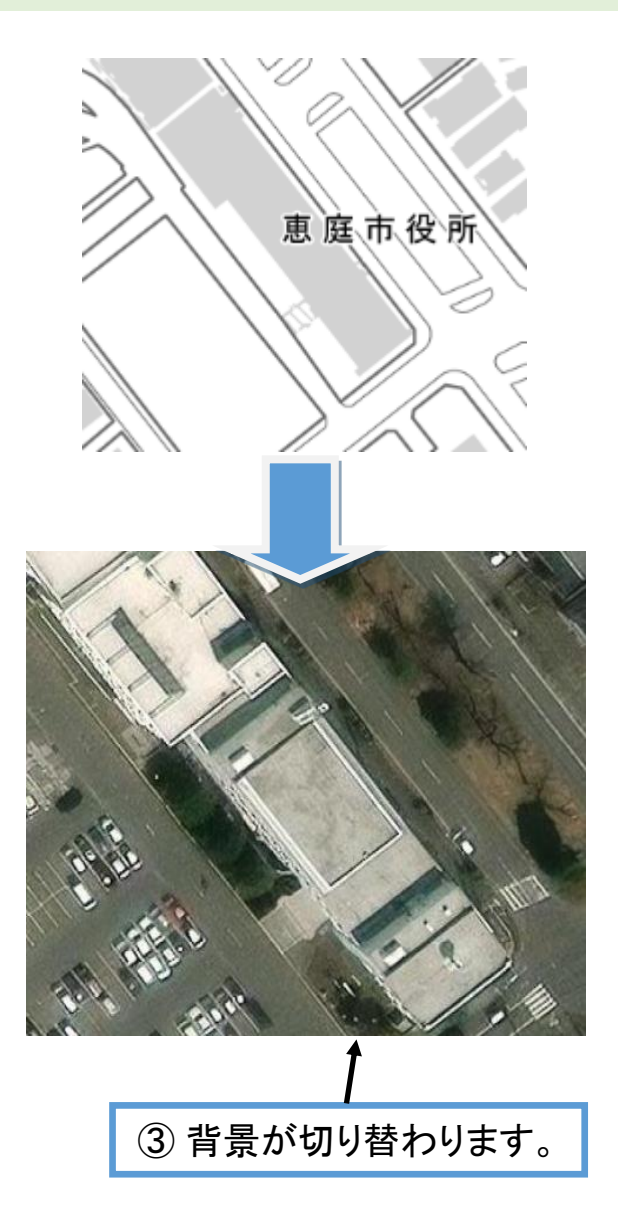